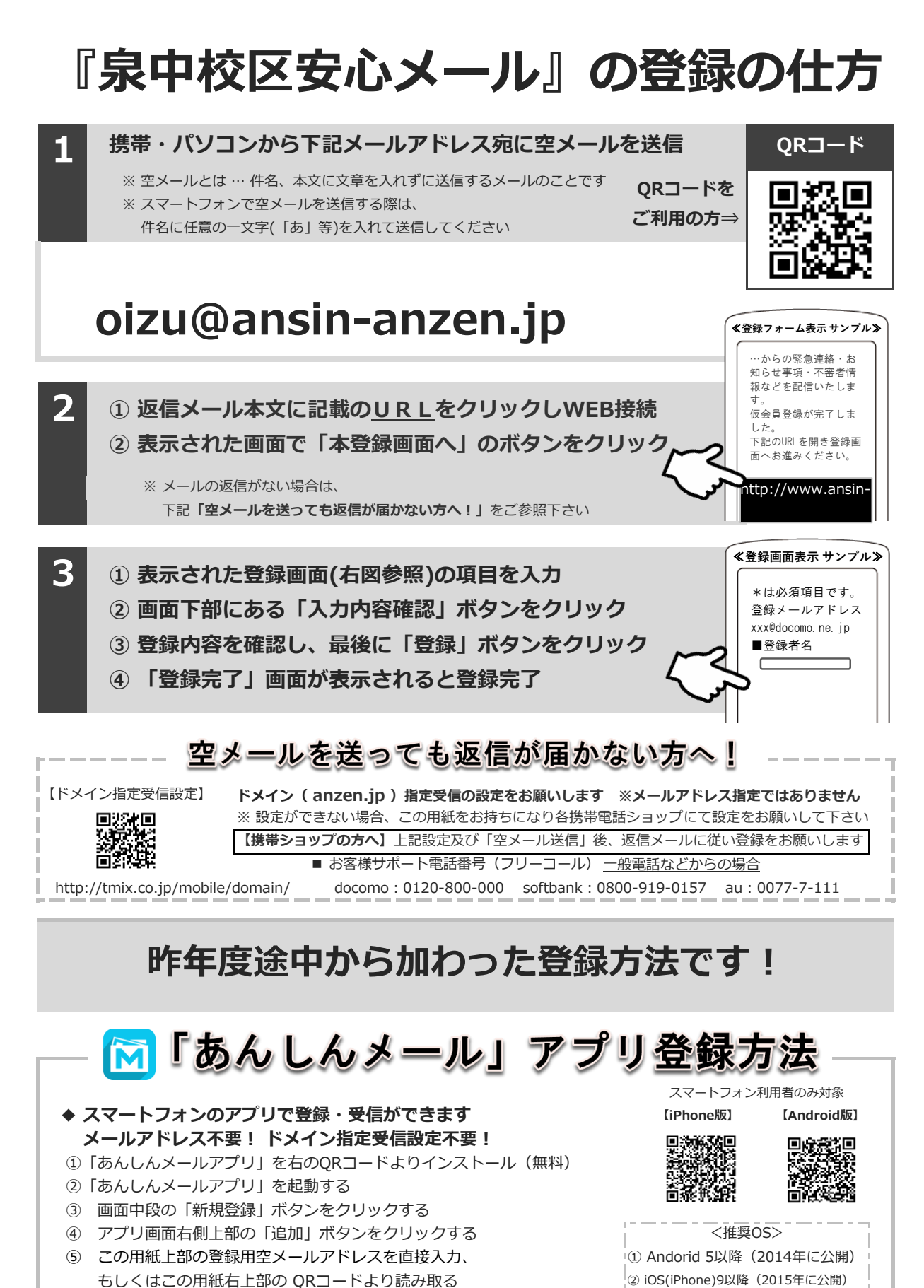

- ⑥ グループに登録 → 必要事項を入力して登録完了
- ※ アプリインストールによる個人情報の収集等は一切ありません

上記以外のお問い合わせは、①学校名 ②お名前 ③電話番号 ④お問い合わせ内容をご記入の上、 株式会社テクノミックス ga@tmix.co.jp までメールにてお問い合わせください。

●株式会社テクノミックス(http://tmix.co.jp/)●

※ 上記以前のバージョンは非対応